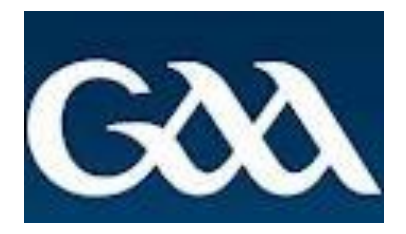

# GAA INJURY BENEFIT FUND On-line Claims Reporting Training Manual

**Effective from May 2018** 

## Registering as a user for the application

Using the web browser Google Chrome, please enter the following email address:

https://gaa.willis.ie

You will come to the following screen

| Log in - GAA In                            | jury Repo                                                                                                    | Sectors Not |                      | x   |
|--------------------------------------------|----------------------------------------------------------------------------------------------------|-------------|----------------------|-----|
| $\leftarrow \ \ni \ \texttt{C} \ \bigcirc$ | Secure   https://gaa.willis.ie/Account/Login?ReturnUrl=                                                                                                    | 62F         | ☆ 🗵 🖸 Q              | :   |
| Gõõ                                        | <b>x</b>                                                                                                    |             | Register Log in      |     |
|                                            |                                                                                                    |             |                      |     |
| Please e                                   | nter your credentials.                                                                                                    |             |                      |     |
| Email                                      |                                                                                                    |             |                      |     |
| Password                                   |                                                                                                    |             |                      |     |
|                                            | I accept the Terms & Conditions listed Here                                                                                                    |             |                      |     |
|                                            | Log in                                                                                                    |             |                      |     |
|                                            | Register as a new user                                                                                                    |             |                      |     |
|                                            | Forgot your password?                                                                                                    |             |                      |     |
|                                            |                                                                                                    |             |                      |     |
| Copyright                                  | © 2017                                                                                                    |             | Willis lowers Watson |     |
|                                            |                                                                                                    |             |                      |     |
|                                            |                                                                                                    |             |                      |     |
|                                            |                                                                                                    |             |                      |     |
|                                            |                                                                                                    |             |                      |     |
|                                            |                                                                                                    |             |                      |     |
|                                            |                                                                                                    |             |                      |     |
|                                            |                                                                                                    |             |                      |     |
|                                            |                                                                                                    |             |                      |     |
|                                            |                                                                                                    |             |                      |     |
| 🚱 🥭                                        | <ul> <li>Image: Second second second</li></ul> |             | EN 🔺 🚏 🖊 12:03       | 018 |

# Please click Register as a new user

| .og in - GAA Inji | ury Repo                                                   |                 |
|-------------------|------------------------------------------------------------|-----------------|
| CÔ                | Secure   https://gaa.willis.ie/Account/Login?ReturnUrl=%2F | ☆ ⊿ @ Q         |
| Gðð               |                                                            | Register Log in |
| Please er         | iter your credentials.                                     |                 |
| Email             |                                                            |                 |
| Password          |                                                            |                 |
|                   | I accept the Terms & Conditions listed Here Log in         |                 |
|                   | Register as a new user                                     |                 |
|                   | Forgot your password?                                      |                 |
|                   |                                                            |                 |

| https://gaa.v | willis.ie/Ace | count/Regis | ster |   |   |   |   |    |          |                     |
|---------------|---------------|-------------|------|---|---|---|---|----|----------|---------------------|
| <b>@</b>      | e             | Q           |      | w | Q | 2 | 6 | x∎ | EN 🔺 🗊 🚺 | 12:06<br>03/01/2018 |

# You will now come to the following registration screen

| Create a new account.  Email Password  C  C  C  C  C  C  C  C  C  C  C  C  C | ★     Image: Second second seco |
|------------------------------------------------------------------------------|----------------------------------------------------------------------------------------------------|
| Create a new account.  Email Password                                        | Register Log ir                                                                                                    |
| Create a new account. Email Password                                         |                                                                                                    |
| Create a new account.  Email Password                                        |                                                                                                    |
| Email                                                                        |                                                                                                    |
| Email<br>Password                                                            |                                                                                                    |
| Password                                                                     |                                                                                                    |
|                                                                              |                                                                                                    |
|                                                                              |                                                                                                    |
| Confirm password                                                             |                                                                                                    |
| First Name                                                                   |                                                                                                    |
| Last Name                                                                    |                                                                                                    |
| Role Select Role                                                             | •                                                                                                    |
| Country Select Country                                                       |                                                                                                    |
|                                                                              |                                                                                                    |
| Club Select Club                                                             | Y                                                                                                    |
| I have read the GAA Injury E                                                 | Benefit Fund summary of document outlining the terms and benefits                                                                                                    |
| I can confirm that all teams                                                 | requiring cover under the GAA Injury Benefit Fund have been registered and payment submitted in full to Croke Park                                                                                                    |
| I can confirm that all playing                                               | g members are registered as per the GAA Official Guide                                                                                                    |
| Register                                                                     |                                                                                                    |
|                                                                              |                                                                                                    |
| Copyright © 2017                                                             | Willis Towers Watson                                                                                                    |
|                                                                              |                                                                                                    |
|                                                                              |                                                                                                    |

Please note that you must register for the application using an official gaa email address e.g. – <u>secretary.club.county@gaa.ie</u>

Owing to Data Protection legislation, you cannot register for the application using a personal email address

To create a password, it must be at least 8 characters long and must contain the following:

- At least one uppercase letter
- At least one lowercase letter
- At least one special character (% \$ £ ! \*)
- At least one number
- Welcome1\* is an example of an acceptable password

Confirm the password by re-entering it in the box noted

Enter your name and surname

Select your Role within the club that you are registering as. Only one selection is required per club

Select your County

Select your Club

Click the three additional questions and please ensure you do the following:

- Read the 2018 GAA Injury Benefit Fund Summary document,
- Check GMS (Servasport) that all teams requiring cover for 2018 are registered and payment has been submitted in full to Croke Park
- Check GMS (Servasport) that all playing members are registered as per the official guide

#### **Click Register**

| Register - GAA Injury Rep × |                                           |                                                                                                    |
|-----------------------------|-------------------------------------------|----------------------------------------------------------------------------------------------------|
| C C C Secure   https:/      | /gaa.willis.ie/Account/Register           | or ☆ <u>2</u> 0 0                                                                                      |
| Gott                        |                                           | Kegister Log in                                                                                        |
|                             |                                           |                                                                                                    |
| Create a new account.       |                                           |                                                                                                    |
| Email                       | secretary.gaa.dublin@gaa.ie               |                                                                                                    |
| Password                    | •••••                                     |                                                                                                    |
| Confirm password            | •••••                                     |                                                                                                    |
| First Name                  | Ciara                                     |                                                                                                    |
| Last Name                   | Clarke                                    |                                                                                                    |
| Role                        | Club Secretary 🔻                          |                                                                                                    |
| County                      | Dublin 🔻                                  |                                                                                                    |
| Club                        | GAA 🔹                                     |                                                                                                    |
|                             | I have read the GAA Injury Benefit Fund   | summary of document outlining the terms and benefits                                                   |
|                             | I can confirm that all teams requiring co | ver under the GAA Injury Benefit Fund have been registered and payment submitted in full to Croke Park |
|                             | I can confirm that all playing members a  | re registered as per the GAA Official Guide                                                            |
|                             | Register                                  |                                                                                                    |
|                             |                                           |                                                                                                    |
| Copyright © 2017            |                                           | Willis Towers Watson                                                                                   |
|                             |                                           |                                                                                                    |
| 6 0 📄                       | 📧 🔿 🔯 🥒 関                                 | EN 🔺 🔁 🖊 124                                                                                           |

## Once you click register, you will get the following message

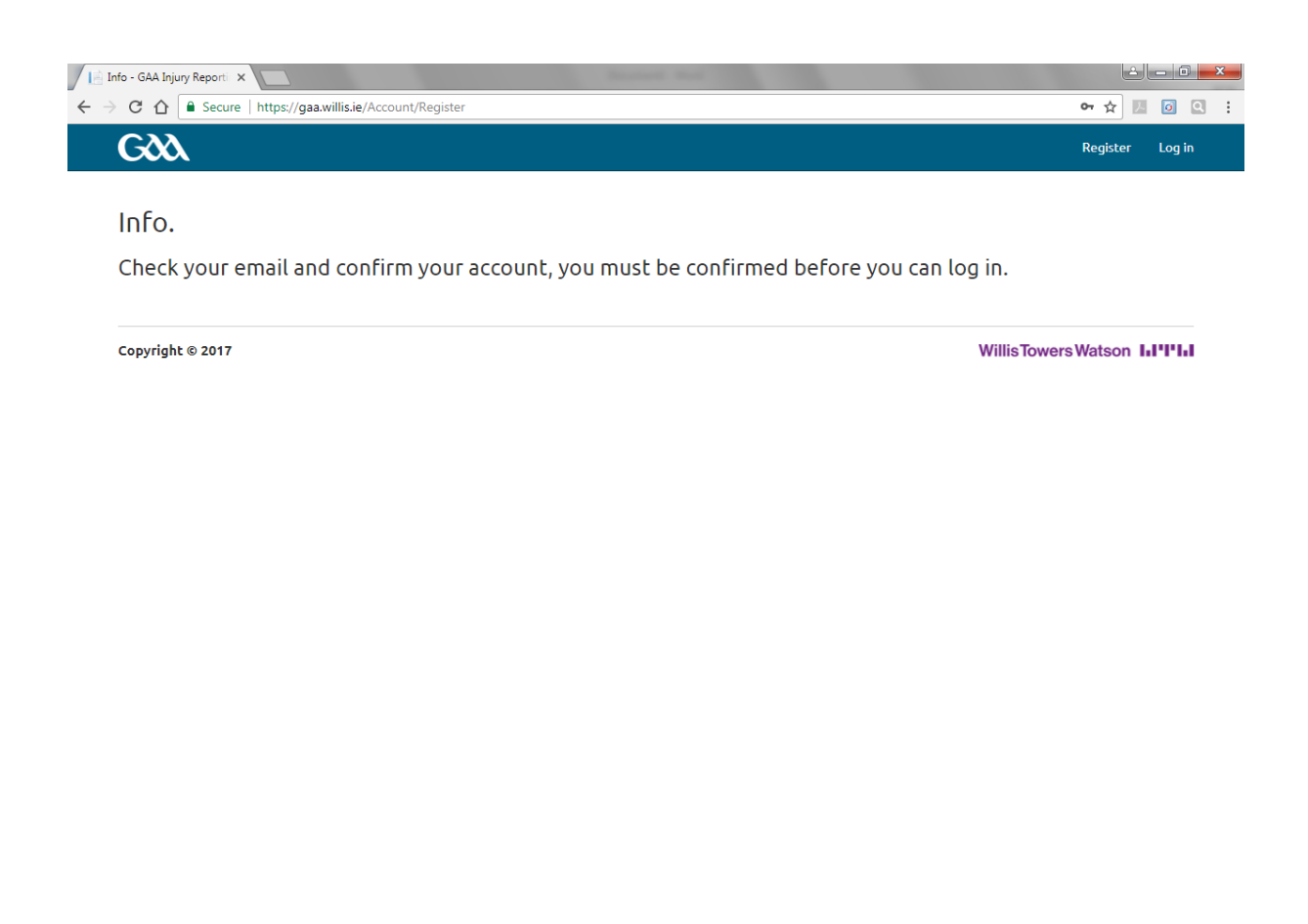

| 🛞 ⋵ 🖸 🔚 📢 💽 🤕 🤌 😆 🕅 | EN 🔺 🛱 🚺 12:43<br>03/01/2018 |
|---------------------|------------------------------|
|---------------------|------------------------------|

#### Check your email and you will get the following email from <u>DoNotReply@willis.ie</u> to confirm your account creation

Please confirm action by clicking <u>https://gaa.willis.ie/Account/ConfirmEmail?userId=d77ce44b-23fc-46f7-8eda-</u>

fbf9774f2bdd&code=5yh3eqwiVhAlR2Nsn2%2B9BmaYYaLH3H2mqHplKE%2FmewJVohpe9X9pDfmA 3DRUP8hyJCBrClWyVGaoUQODpzesLqRKIyqUrZ9Simx66tTlb8CKXEkL9CuzkQilJxTVyux2eR8ZSayEHsI %2FvllA79bfUbtFgslRF0crvRVcMK%2FeBMfNNUedgZjm2odWjWYh7hkN here. You can also paste link in your browser.

#### Notice of Confidentiality

This email contains confidential material prepared for the intended addressees only and it may contain intellectual property of Willis Towers Watson, its affiliates or a third party. This material may not be suitable for, and we accept no responsibility for, use in any context or for any purpose other than for the intended context and purpose. If you are not the intended recipient or if we did not authorise your receipt of this material, any use, distribution or copying of this material is strictly prohibited and may be unlawful. If you have received this communication in error, please return it to the original sender with the subject heading "Received in error," then delete any copies.

We are now able to offer our clients an encrypted email capability for secure communication purposes. If you wish to take advantage of this service or learn more about it, please contact us for full details.

Towers Watson (Ireland) Limited t/a Willis Towers Watson is regulated by the Central Bank of Ireland. Registered in Ireland Number 402562. Towers Watson (Ireland) Limited is a subsidiary of Willis Towers Watson plc.

Willis Risk Services (Ireland) Limited t/a Willis is regulated by the Central Bank of Ireland. Registered in Ireland Number 78812. Willis Risk Services (Ireland) Limited is a subsidiary of Willis Towers Watson plc.

Willis Human Capital & Benefits Ireland Limited t/a Willis HC&B Ireland & Willis Private Wealth Management is regulated by the Central Bank of Ireland. Registered in Ireland Number 403117. Willis Human Capital & Benefits Ireland Limited is a subsidiary of Willis Towers Watson plc.

Willis Private Clients Limited t/a Willis Private Clients & Willis Healthcare Solutions is regulated by the Central Bank of Ireland. Registered in Ireland Number 127229. Willis Private Clients Limited is a subsidiary of Willis Towers Watson plc.

#### Click on the link and you will get the following message

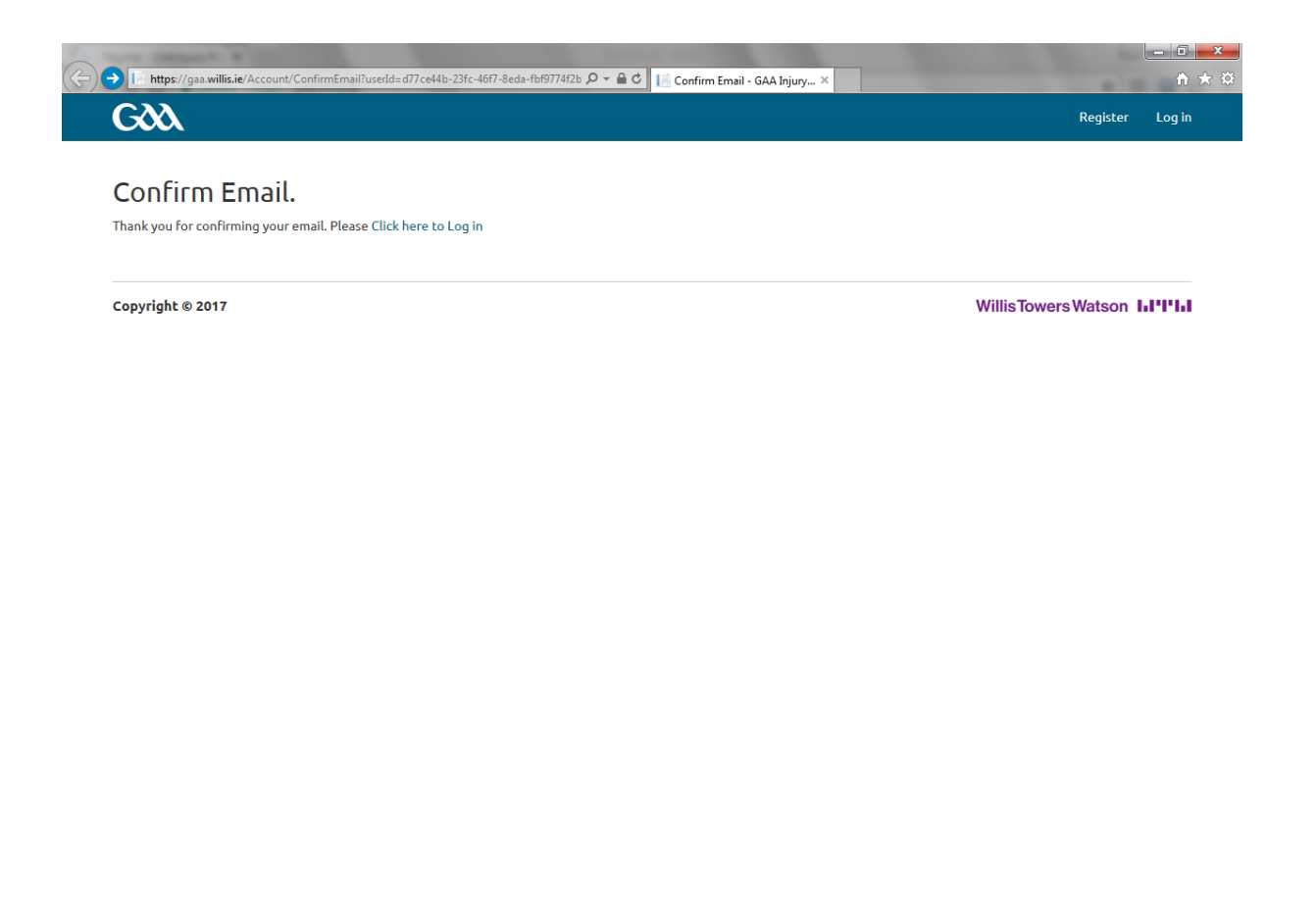

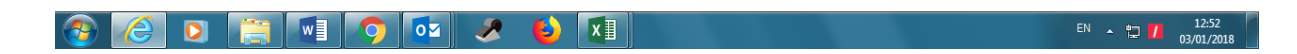

As above, please click here to log in

#### Logging into the application

Enter your email address and password

Please read the terms and conditions and click the box

Please click Log in

| → C 企     | Secure   https://gaa.willis.ie/Account/Login?ReturnUrl=%2F | ☞☆ 🗾 🧕               |
|-----------|------------------------------------------------------------|----------------------|
| GQU       | х.                                                         | Register Log in      |
| Please en | iter your credentials.                                     |                      |
| Email     | secretary.gaa.dublin@gaa.ie                                |                      |
| Password  |                                                            |                      |
|           | I accept the Terms & Conditions listed Here                |                      |
|           | Log in                                                     |                      |
|           | Register as a new user                                     |                      |
|           | Forgot your password?                                      |                      |
| Copyright | © 2017                                                     | Willis Towers Watson |
|           |                                                            |                      |
|           |                                                            |                      |

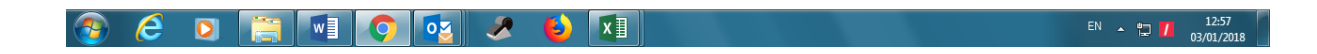

You will be brought to the following screen

Please note that if claims for your club have previously been registered using the on-line system, the claims will be listed here

| GOO           |                  |             |             |               | 😭 Claims  | 🔊 Library 🛛 🔒 | admin.insurance@gaa.ie |
|---------------|------------------|-------------|-------------|---------------|-----------|---------------|------------------------|
| + Add New Cla | im 🛛 🕅 Export to | Excel       |             |               |           |               |                        |
| Web Reference | MemberId         | Player Name | Injury Date | Report Date 👃 | Club Name | County Name   | Status                 |
|               |                  |             |             | <b>H</b>      |           |               |                        |
| ₩ ◀ 0 ▶       | H                |             |             |               |           |               | No items to display    |
|               |                  |             |             |               |           |               |                        |

| https://gaa.v | willis.ie/Cla | ims/GetAll: | (ClaimsInde | xGrid-sort= | ~ |  |   |    |          |                     |
|---------------|---------------|-------------|-------------|-------------|---|--|---|----|----------|---------------------|
| <b>@</b>      | e             | <b>D</b>    |             | w           | O |  | ۷ | XI | EN 🔺 🛱 🖊 | 12:59<br>03/01/2018 |

# Registering a new claim

Click +Add New Claim and you will see the following screen Input the details as requested

| 📕 Home Page - GAA Inj | ury ×                         |            |              | Same and the local diversion of the local diversion of the local div |                             |      | 2 - 0 <b>x</b>               |
|-----------------------|-------------------------------|------------|--------------|----------------------------------------------------------------------------------------------------|-----------------------------|------|------------------------------|
|                       | ecure   https://gaa.willis.ie |            |              |                                                                                                    |                             | 67   | ☆ 🗷 💿 🔍 🗄                    |
| Gàà                   | Edit                          |            |              |                                                                                                    |                             | ×    | ance@gaa.ie 🔻                |
| + Add Nev             | 🛔 Player Detail               | s          |              |                                                                                                    |                             |      |                              |
| Web Reference         | Player Name                   |            |              | Address                                                                                                    |                             |      |                              |
|                       | Member Id                     |            |              |                                                                                                    |                             |      |                              |
| 0                     | DOB                           |            | Ë            |                                                                                                    |                             |      | Select                       |
| R 4 1                 | Telephone                     |            |              |                                                                                                    |                             |      | 1 of 1 items                 |
|                       | Email                         |            |              | County                                                                                                    | Dublin                      | v    |                              |
| Copyright © 2         | Employment<br>Status          | - Select - | •            | Club                                                                                                    | GAA                         | *    | son I.I'I'I.I                |
|                       | Occupation                    |            |              | Team                                                                                                    | - Select -                  | •    |                              |
|                       | Medical Insurance<br>Provider | - Select - | •            | Medical Insurance<br>Plan Name                                                                                                    |                             |      |                              |
|                       | 🛃 Incident Det                | ails       |              |                                                                                                    |                             |      |                              |
|                       | Incident Date                 | 03/01/2018 | t.           | Opposition Club                                                                                                    | - Select -                  | T    |                              |
|                       | Activity                      | - Select - | •            | Injury Type                                                                                                    | - Select -                  | •    |                              |
|                       | Opposition County             | - Select - | •            | Injury Sub-type                                                                                                    | - Select -                  | Ŧ    |                              |
|                       | Incident<br>circumstances     |            |              |                                                                                                    | () Injury SubType Required. |      |                              |
|                       | Mouth guard worn?             |            | Helmet worn? |                                                                                                    | Helmet modified?            |      |                              |
|                       | No                            | ¥          | No           | ۲                                                                                                    | No                          | •    |                              |
| 📀 ၉ 🖸                 |                               | ) 🔯 🥒      | 6            |                                                                                                    |                             | EN _ | 13:07<br>13:07<br>03/01/2018 |

Below is an example of a case for Joe Bloggs

Please note **Member ID** should be the player's membership number within the GMS (Servasport) system

**Date of Birth** can be inputted by clicking on the calendar or by putting in the date as dd/mm/yyyy e.g. 13/03/1989

Address should be the players main place of residence

**Email address and phone number** should be the player's information and should allow you to build up a contact list in that for example, if you need to request information from the player such as payslips for a loss of wages claim, an email \ text could be sent to the player

Employment status should be selected and the occupation inputted

**County and club** automatically default to your club \ county and you should select the relevant **team** that the player was injured whilst playing \ training with

**Medical Insurance Provider and Medical Insurance Plan** name should be selected and inputted where the injured player has private medical insurance as the GAA Injury Benefit Fund is only in place to cover losses which cannot be claimed elsewhere

**Incident date** – date on which the player sustained the injury on, it can be inputted by clicking on the calendar or by putting in the date as dd/mm/yyyy e.g. 19/11/2017. If the injury date is 60 days or more on the date that you are registering the claim, you will not be able to register the claim as claims reported outside the 60 day notification requirement are not covered as per the terms of the Fund.

Activity – where the injury occurred – please select Official Fixture, Official Supervised training or Sanctioned Challenge Match **Opposition County \ Club** – if the injury occurred during an Official Fixture or Sanctioned Challenge Match, you need to select the appropriate information. If the injury occurred an an Official Supervised training session, this information is not required.

**Injury Type \ Injury Sub Type** need to be selected – we are receiving more and more requests seeking information on GAA injuries and this information is required to assist with the claims assessment and data collection. Please select the Injury Sub Type nearest to the injury the player has sustained.

**Incident Circumtances** – briefly describe here how the player sustained the injury

**Mouthguard Worn?** For Football injuries, this question needs to be answered as in line with the Official Guide

Helmet Worn? For Hurling injuries, this question needs to be answered as in line with the Official Guide

**Helmet Modified?** If the injured player was wearing a modified helmet when he sustained the injury, this question needs to be answered

**Nature of Claim** – please select the benefir that the player is seeking to claim – loss of wages, medical expenses, dental expenses, supplementary hospital benefit

Once all of the information has been inputted, please click **Update** 

| Home Page - GAA Inj | jury 🗙 🗸 🤜 Servasport Sports I | Manag 🗙 🔽                                | And in case of the local division of the local division of the loc |                      | 2 <b>-</b> 0 <b>- X</b>    |
|---------------------|--------------------------------|------------------------------------------|----------------------------------------------------------------------------------------------------|----------------------|----------------------------|
| ເ ⇒ ເ ເ ເ           | ecure   https://gaa.willis.ie  |                                          |                                                                                                    |                      | ማ 🕁 🗵 🙆 😫 🗄                |
| GOO                 | Edit                           |                                          |                                                                                                    |                      | x ance@gaa.ie 👻            |
|                     | 🛔 Player Detail                | s                                        |                                                                                                    |                      |                            |
| Web Reference       | Player Name                    | Joe Bloggs                               | Address                                                                                                    | 1001 High Street     |                            |
|                     | Member Id                      | 2345678                                  |                                                                                                    | Dublin 1             |                            |
| 0                   | DOB                            | 01/01/1980                               |                                                                                                    |                      | ✓ Select                   |
| R 4 1               | Telephone                      | 0847654321                               |                                                                                                    |                      | 1 of 1 items               |
|                     | Email                          | joebloggs@gmail.ie                       | County                                                                                                    | Dublin               | ·                          |
| Copyright © 2       | Employment<br>Status           | Employed •                               | Club                                                                                                    | GAA                  | son I.I'I'I.I              |
|                     | Occupation                     | Electrican                               | Team                                                                                                    | Football Senior A    | •                          |
|                     | Medical Insurance<br>Provider  | Voluntary Health Insurance 🔹             | Medical Insurance<br>Plan Name                                                                                                    | New Starter          | _                          |
|                     | 🛃 Incident Det                 | ails                                     |                                                                                                    |                      |                            |
|                     | Incident Date                  | 19/11/2017                               | Opposition Club                                                                                                    | Ballymun Kickhams    | •                          |
|                     | Activity                       | Official Fixture 🔻                       | Injury Type                                                                                                    | Foot                 | • I                        |
|                     | Opposition County              | Dublin                                   | Injury Sub-type                                                                                                    | Fracture/Broken Bone | •                          |
|                     | Incident<br>circumstances      | Clash between two players and Joe turned | on his ankle                                                                                                    |                      |                            |
|                     | Mouth guard worn?              | Helmet worn?                             |                                                                                                    | Helmet modified?     |                            |
|                     | Yes                            | V No                                     | ٣                                                                                                    | No                   | •                          |
| 📀 ၉ 💈               |                                | ) 🐼 🥒 🚺                                  |                                                                                                    |                      | EN A T 14:52<br>03/01/2018 |

| Home Page - GAA Injur                   | y 🗙 🗸 🔜 Servasport Sports     | Manag 🗙 🔽             | International Advances in case                                              | successive states, and                 |                                    |                              |
|-----------------------------------------|-------------------------------|-----------------------|-----------------------------------------------------------------------------|----------------------------------------|------------------------------------|------------------------------|
| ← → C ☆ Sec                             | ure   https://gaa.willis.ie   |                       |                                                                             |                                        |                                    | • ☆ 🗷 🖸 🔍 :                  |
| G C C C C C C C C C C C C C C C C C C C | dit<br>Employment<br>Status   | Employed              | •                                                                           | Ciup                                   | QAA                                | xance@gaa.ie 👻               |
| + Add Nev                               | Occupation                    | Electrican            |                                                                             | Team                                   | Football Senior A                  | •                            |
| Web Reference                           | Medical Insurance<br>Provider | Voluntary Health Insu | rance 🔻                                                                     | Medical Insurance<br>Plan Name         | New Starter                        |                              |
| 0                                       | 🖶 Incident Det                | ails                  |                                                                             |                                        |                                    | ✓ Select                     |
| <b>x x</b> 1                            | Incident Date                 | 19/11/2017            | ***                                                                         | Opposition Club                        | Ballymun Kickhams                  | ▼ 1 of 1 items               |
|                                         | Activity                      | Official Fixture      | •                                                                           | Injury Type                            | Foot                               | •                            |
| Copyright © 2                           | Opposition County             | Dublin                | •                                                                           | Injury Sub-type                        | Fracture/Broken Bone               | • son hi'i'iii               |
|                                         | Incident<br>circumstances     | Clash between two pl  | ayers and Joe turned o                                                      | on his ankle                           |                                    |                              |
|                                         | Mouth guard worn?             |                       | Helmet worn?                                                                |                                        | Helmet modified?                   |                              |
|                                         | Yes                           | T                     | No                                                                          | ¥                                      | No                                 | •                            |
|                                         |                               |                       | <ol> <li>Helmet Injury c<br/>covered if the c<br/>wearing a helm</li> </ol> | laims are not<br>laimant was not<br>et |                                    |                              |
|                                         | 🖹 Nature of Cl                | aim                   |                                                                             |                                        |                                    |                              |
|                                         |                               | ⊮ Medica              | al expenses?                                                                | Dental expenses?                       | Supplementary Hospital<br>Benefit? |                              |
|                                         |                               |                       |                                                                             |                                        | ✓ Update S Cance                   |                              |
| 📀 ⋵ 🖸                                   |                               | ) 🔯 🥒                 | 6                                                                           |                                        |                                    | EN • 💭 🚺 14:53<br>03/01/2018 |

When you click Update, the record will appear as below with a web reference noted. You can use this reference when sending claim documentation to Willis Towers Watson

The status of the claim is noted as Willis Acknowledgement

| GOO           |                   |             |             |               |           | 希 Claims 🛛 🖉 Li | brary 🛆 admin.insu | rance@gaa.ie |
|---------------|-------------------|-------------|-------------|---------------|-----------|-----------------|--------------------|--------------|
| + Add New Cl  | aim 🛛 🕅 Export to | o Excel     |             |               |           |                 |                    |              |
| Web Reference | Member Id         | Player Name | Injury Date | Report Date 👃 | Club Name | County Name     | Status             |              |
|               |                   |             | <b>—</b>    |               |           |                 |                    |              |
|               |                   |             |             |               |           | Dublin          | Willis             |              |

Copyright © 2017

Willis Towers Watson III'I'III

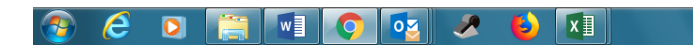

EN 🔺 🛱 🚺 16:07 03/01/2018 Once the team review the claim, the status will update to either

#### Awaiting Club/Team Registration or County Approval

If you see the status is Awaiting Club/Team Registration (as per the screenshot below) this means that either the club is not registered on Servasport or the Team noted in the claim is not registered

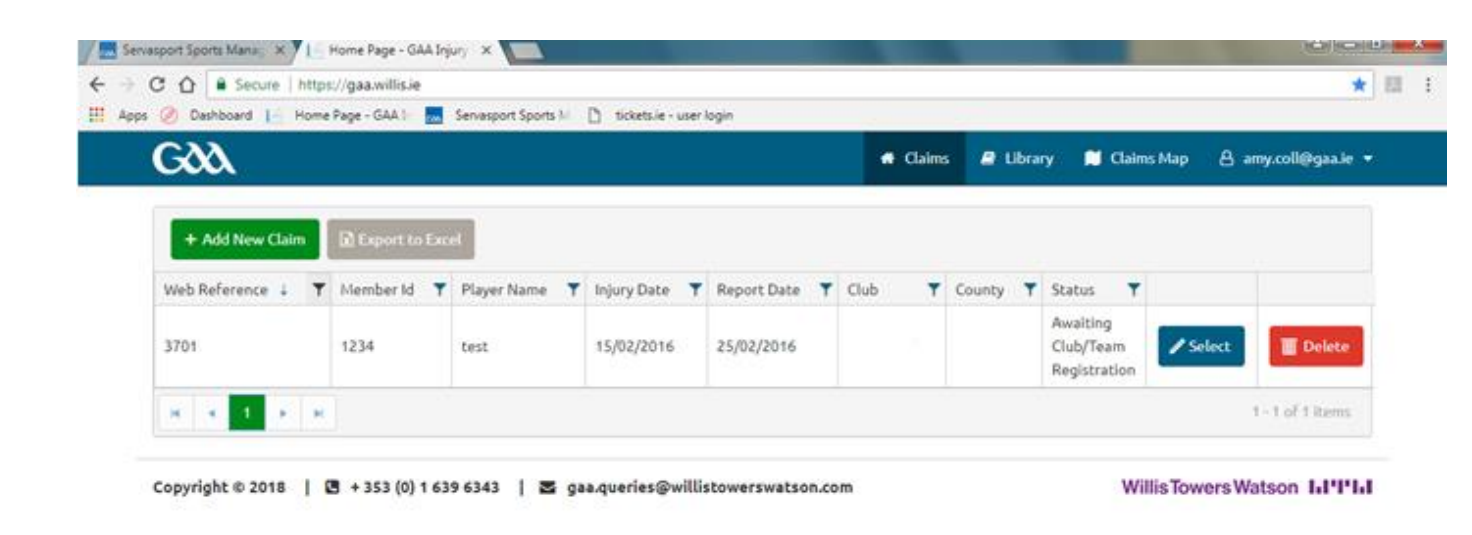

For example if a club registers a "Senior A" team on Servasport, but lodges a claim under an "Intermediate A". This may require Servasport be updated with the correct teams for that playing year or an additional team may need to be registered.

Should this status be assigned to any claim for your club please review the teams registered on Servasport to ensure the team selected in the claim matches the registration. Once this is updated please email gaa.queries@willistowerswatson.com to advise the claim has been updated.

# Once Willis acknowledge the claim, the **status** changes to **County Secretary Approval**

| CN            |                 |             |             |               |           | 🖇 Claims 🗐 Libr | arv A admin insu | rance@gaa ie |
|---------------|-----------------|-------------|-------------|---------------|-----------|-----------------|------------------|--------------|
|               |                 |             |             |               |           |                 | ary 👝 aunimunsu  |              |
|               |                 |             |             |               |           |                 |                  |              |
| + Add New Cl  | aim 🖹 Export to | o Excel     |             |               |           |                 |                  |              |
| Web Reference | Member Id       | Player Name | Injury Date | Report Date ↓ | Club Name | County Name     | Status           |              |
|               |                 |             |             |               |           |                 |                  |              |
| 8169          | 2345678         | Joe Bloggs  | 19/11/2017  | 03/01/2018    | GAA       | Dublin          | County Secretary | 🖋 Select     |

Copyright © 2017

WillisTowers Watson III'I'II

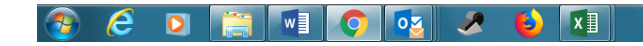

EN 🔺 🛱 🚺 16:13 03/01/2018 When the County Secretary logs in, reviews the information and approves the claim, the **status** changes to **Documents Required** 

| GOOL          |                  |             |             |             | •   | 🕈 Claims 🔳 Lib | rary 👌 admin.in | surance@gaa.ie |
|---------------|------------------|-------------|-------------|-------------|-----|----------------|-----------------|----------------|
| + Add New Cl  | aim 🛛 🛛 Export t | o Excel     |             |             |     | G N            |                 |                |
| Web Reference | Member Id        | Player Name | Injury Date | Report Date |     | County Name    | Status          |                |
| 8169          | 2345678          | Joe Bloggs  | 19/11/2017  | 03/01/2018  | GAA | Dublin         | Documents       | 🥒 Select       |

Copyright © 2017

WillisTowersWatson

📀 🤌 🖸 📑 🖬 📀 😼 😣 🚺

EN \_ 16:18 03/01/2018 Click **Select** and you will see the claim details.

Under the second tab at the top of the screen you will see "Documents Required". Under this tab are all documents Willis Towers Watson require to assess this claim – this replaces the letter that Willis Towers Watson would have previously issued stating what documents are required to assess the claim

| Co tash | board 🤄 Home Page - GAA Ir    | Servesport Sports M [] tickets.re | - user login |                                |                            | _         |
|---------|-------------------------------|-----------------------------------|--------------|--------------------------------|----------------------------|-----------|
| GX      | Web Reference: 3701, I        | Report Date: 25/02/2016           |              |                                |                            | × gaale + |
| + A     | III Claim                     | uments Required                   |              |                                |                            |           |
| Web Re  | Player I etails               |                                   |              |                                | Export to Word             |           |
| 3701    | Player Name                   | test                              |              | Address                        | Dublin                     | elete     |
|         | Member Id                     | 1234                              |              |                                |                            |           |
|         | DOB                           | 29/12/2015                        | 8            |                                |                            |           |
| opyrigi | Telephone                     | 0851234567                        |              |                                |                            | ana       |
|         | Email                         | User@gaa.ie                       |              | County                         | •Select • •                |           |
|         | Employment Status             | Student                           | •            | Club                           | County Required.           |           |
|         | Occupation                    | student                           |              | Team                           | Club Required.             |           |
|         | Medical Insurance<br>Provider | None                              | •            | Medical Insurance<br>Plan Name |                            |           |
|         | 🖨 Incident Detail             | s                                 |              |                                |                            |           |
|         | Incident Date                 | 15/02/2016                        | a            | Opposition Club                | - Select - v               |           |
|         | Activity                      | Official Supervised Training      | •            | Injury Type                    | Knee •                     |           |
|         | Opposition County             | - Select -                        | •            | Injury Sub-type                | ·Select· ·                 |           |
|         | Incident<br>circumstances     | fell over on knee                 |              |                                | ① Injury SubType Required. |           |

| Serv              | vasport Sports N | Nanag 🗙 📕 Home Page - O       | GAA Injury   ×                                                                                                    | the second second second second second second second second second second second second second second second se                                                                                                    | 1000                 |            |
|-------------------|------------------|-------------------------------|----------------------------------------------------------------------------------------------------|----------------------------------------------------------------------------------------------------|----------------------|------------|
| $\leftrightarrow$ | C 🗘 🗎            | Secure   https://gaa.willis.i | ie                                                                                                    |                                                                                                    |                      | ★ 团 :      |
| Apps              | s 🥖 Dashbo       | ard 📘 Home Page - GAA Ir      | 🛛 🔜 Servasport Sports Mi 🗋 tickets.ie - user                                                                                                    | r login                                                                                                    |                      |            |
|                   | Gà               | Veb Reference: 3701, F        | Report Date: 25/02/2016                                                                                                    |                                                                                                    |                      | 🗙 gaa.ie 👻 |
|                   |                  |                               |                                                                                                    |                                                                                                    |                      | Â          |
|                   | + A              | 🖀 Claim 🛛 🖓 Doc               | uments Required                                                                                                    |                                                                                                    |                      |            |
|                   | Web Re           | Required Docu                 | ments                                                                                                    |                                                                                                    |                      |            |
|                   | 3701             | File Name                     | Description                                                                                                    |                                                                                                    |                      | elete      |
|                   | H 4              | MedicalCertification.pdf      | Medical Certification - For the completion in                                                                                                    | all cases by the doctor / dentist who attend the claimant.                                                                                                    | Download             | items      |
| -                 |                  | Declaration.pdf               | Declaration - To be completed in all cases.                                                                                                    |                                                                                                    | Download             |            |
|                   | Copyrigl         | none                          | Original medical receipts - invoices are not a                                                                                                    | cceptable.                                                                                                    |                      | area -     |
|                   |                  | none                          | A letter from the attending doctor / consulta<br>and the date that the claimant was discharge<br>signed and stamped accordingly. Please note<br>hospitalisation benefit, a claimant must be h<br>be considered. | ant to confirm the date that the claimant was admitted into hospital<br>ed from the hospital. This letter must be on official headed paper,<br>e that under the terms of the GAA Injury Scheme, in order to claim<br>ospitalised for a minimum of 10 consecutive days before benefit can |                      |            |
|                   |                  | none                          | A letter from the Club Chairman / Secretary,<br>Supervised Training Session, the nature of th                                                                                                    | on club headed paper, confirming if the injury occurred in an Official<br>he injury and the exact date of the injury.                                                                                                    |                      |            |
|                   |                  | You can only upload <b>PD</b> | F files.                                                                                                    |                                                                                                    |                      |            |
|                   |                  | Select files                  |                                                                                                    |                                                                                                    |                      |            |
|                   |                  | File                          |                                                                                                    | Date                                                                                                    |                      |            |
|                   |                  |                               |                                                                                                    |                                                                                                    |                      |            |
|                   |                  |                               |                                                                                                    |                                                                                                    |                      |            |
|                   |                  |                               |                                                                                                    |                                                                                                    |                      |            |
|                   |                  |                               |                                                                                                    |                                                                                                    |                      |            |
|                   |                  |                               |                                                                                                    |                                                                                                    |                      |            |
|                   |                  |                               |                                                                                                    |                                                                                                    |                      | -          |
|                   |                  |                               |                                                                                                    | All Documents Received                                                                                                    | <b>Jate</b> 🛇 Cancel | •          |
|                   | 6                | iii 💿 🔯                       | 📲 🛛 🔽 🗸                                                                                                    | 🎽 🥳                                                                                                    | EN 🔺                 |            |

Where it states **Download** you can click the link and download the relevant section required for example the medical certification

If you wish to **scan** documents and attach it to the claim record, under Attachment, you can **click Select Files** and select the files you wish to attach. You can only upload PDF files. Click the Files you wish to attach and click Open

Once you do this, you will see the name of the file you wish to attach such as GAA Testing blank uploading docu in the example below and you will see an option to Upload, please **click Upload**  Once you upload the document successfully, you will receive a message as below that it is **done** and the **date** on which the document was uploaded

You can click on the file name and open it to see what document you uploaded

Please note that Willis Towers Watson will need to receive in the **original claim documents**. However by scanning in the documents to the claim record, it will allow Willis Towers Watson to **preassess** the claim documents been sent in and should lead to a quicker turnaround time in the assessment of the claim when the original claim documents are received

| + A     | E Claim A Doc                                                                                                    | uments                                                                                                    |                                         |          | X gaa.le V |  |
|---------|----------------------------------------------------------------------------------------------------|----------------------------------------------------------------------------------------------------|-----------------------------------------|----------|------------|--|
| 2704    | File Name                                                                                                    | Description                                                                                                    |                                         |          |            |  |
| 5701    | MedicalCertification.pdf                                                                                                    | Medical Certification - For the completion in all cases by the doctor / dentist who at                                                                                       | ttend the claimant.                     | Download |            |  |
|         | Declaration.pdf                                                                                                    | Declaration - To be completed in all cases.                                                                                                    |                                         | Download | items      |  |
| Copyrig | none                                                                                                    | Original medical receipts - invoices are not acceptable.                                                                                                    |                                         |          | area       |  |
|         | A letter from the attending doctor / consultant to confirm the date that the claimant was admitted into hospital<br>and the date that the claimant was discharged from the hospital. This letter must be on official headed paper,<br>signed and stamped accordingly. Please note that under the terms of the CAA Injury Scheme, in order to claim<br>hospitalisation benefit, a claimant must be hospitalised for a minimum of 10 consecutive days before benefit can<br>be considered. |                                                                                                    |                                         |          |            |  |
|         | none                                                                                                    | A letter from the Club Chairman / Secretary, on club headed paper, confirming if th<br>Supervised Training Session, the nature of the injury and the exact date of the injur | e injury occurred in an Official<br>ry. |          |            |  |
|         | You can only upload PD<br>Select files<br>GAA Claims Rep<br>575.05 KB                                                                                                    | F files.<br>✓ Done porting Application                                                                                                    |                                         |          |            |  |
|         | File                                                                                                    |                                                                                                    | Date                                    |          |            |  |
|         | GAA Claims Reporting                                                                                                    | Application - User Manual v2.pdf                                                                                                    | 15/05/2018                              | }        |            |  |
|         |                                                                                                    |                                                                                                    |                                         |          |            |  |

#### **Exporting to Excel**

You can download the claims information into an excel report. This will allow you to track the claims and you can update the excel document when payments are received for example so that there is a record within the club

| GOOL          |                  |             |             |               |           | 🕈 Claims 🛛 🗐 | Library 👌 admin.in | isurance@gaa.ie |
|---------------|------------------|-------------|-------------|---------------|-----------|--------------|--------------------|-----------------|
| + Add New C   | aim 🛛 🖄 Export t | o Excel     |             |               |           |              |                    |                 |
| Web Reference | Member Id        | Player Name | Injury Date | Report Date 👃 | Club Name | County Name  | Status             |                 |
|               |                  |             |             | <b></b>       |           |              |                    |                 |
|               | 2245679          | Joe Bloggs  | 19/11/2017  | 03/01/2018    | GAA       | Dublin       | Documents          | ✓ Select        |

Copyright © 2017

WillisTowers Watson III'I'II

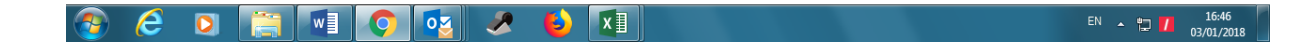

Click Export to Excel

The excel claims report will appear in the bottom left hand corner as noted below. Please click on the excel to open the download

| C 🛆 🔒 Secur       | re   https://gaa.willis | s.ie        |             |               |           |              | 0-                    | ☆ 💹 🙆                   |
|-------------------|-------------------------|-------------|-------------|---------------|-----------|--------------|-----------------------|-------------------------|
| Gài               |                         |             |             |               | 4         | Claims 🗐 Lib | rary 👌 admin.ins      | urance@gaa.ie 👻         |
| + Add New Cla     | aim 🕅 Export to         | Excel       |             |               |           |              |                       |                         |
| Web Reference     | Member Id               | Player Name | Iniury Date | Report Date 🗍 | Club Name | County Name  | Status                |                         |
|                   |                         |             |             |               |           |              |                       |                         |
| 8169              | 2345678                 | Joe Bloggs  | 19/11/2017  | 03/01/2018    | GAA       | Dublin       | Documents<br>Required | 🖋 Select                |
| н н 1 🔾           | · H                     |             |             |               |           |              |                       | I - 1 of 1 items        |
|                   |                         |             |             |               |           |              | Willis Towers Wa      | atson <b>Inl'l'I</b> nl |
|                   |                         |             |             |               |           |              | Willis Towers Wa      | itson <b>III''II</b> I  |
|                   |                         |             |             |               |           |              | Willis Towers Wa      | itson <b>III'I'I</b> I  |
|                   |                         |             |             |               |           |              | Willis Towers Wa      | itson <b>I.I'''I.</b> I |
|                   |                         |             |             |               |           |              | Willis Towers Wa      | itson <b>I.I'I'I.</b>   |
| laims_Report_03xb | sx ^                    |             |             |               |           |              | Willis Towers Wa      | Show al                 |

#### Once you click on the excel, the document will open as below

| Web Reference | Member<br>Id | Player<br>Name | Injury Date | Report Date | Club<br>Name | County<br>Name | Status                |
|---------------|--------------|----------------|-------------|-------------|--------------|----------------|-----------------------|
| 8169          | 2345678      | Joe Bloggs     | 19/11/2017  | 03/01/2018  | GAA          | Dublin         | Documents<br>Required |

# Logging out

You are logged in as below and you now wish to log out

| Gàà           |                  |             |             |               |           | 🕈 Claims 🛛 🗐 Lib | orary 🛆 admin.ir | nsurance@gaa.ie |
|---------------|------------------|-------------|-------------|---------------|-----------|------------------|------------------|-----------------|
| + Add New Cla | aim 🛛 🕅 Export t | o Excel     |             |               |           |                  |                  |                 |
| Web Reference | Member Id        | Player Name | Injury Date | Report Date 🕴 | Club Name | County Name      | Status           |                 |
|               |                  |             |             | <b>H</b>      |           |                  |                  |                 |
| 8169          | 2345678          | Joe Bloggs  | 19/11/2017  | 03/01/2018    | GAA       | Dublin           | Documents        | 🖉 Select        |

Copyright © 2017

WillisTowers Watson III'I'II

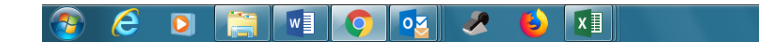

EN 🔺 🛱 🚺 16:50 03/01/2018 Please **click on your email user name in the top right hand corner** and you will get a **log off** option as below

| GOO           |                  |             |             |               |           | 👫 Claims 🛛 🗐 L | ibrary 👌 admin.i | insurance@gaa.ie |
|---------------|------------------|-------------|-------------|---------------|-----------|----------------|------------------|------------------|
| + Add New Cl  | aim 🛛 🕅 Export t | o Excel     |             |               |           |                |                  | Log off          |
| Web Reference | Member Id        | Player Name | Injury Date | Report Date 4 | Club Name | County Name    | Status           |                  |
| 8169          | 2345678          | Joe Bloggs  | 19/11/2017  | 03/01/2018    | GAA       | Dublin         | Documents        | ✓ Select         |

Copyright © 2017

WillisTowersWatson IIIIIII

📀 🥝 🖸 📑 🖬 💽 👧 😣 🚺

EN 🔺 🛱 🖊 16:51 03/01/2018

Once you **click log off**, you will be logged off and brought to the main log in screen

## Forgtten your password – you can reset it yourself

Enter the email address <u>https://gaa.willis.ie</u>

On the main screwen below click Forgot your password?

| Servasport Sports | s Manag 🗙 🖉 📑 Log in - GAA Injury Repo 🗙 🔽   |                      |
|-------------------|----------------------------------------------|----------------------|
| ) C 🏠 🗎           | Secure   https://gaa.willis.ie/Account/Login | ☆ 🗷 🧕 🍳              |
| Gàà               |                                              | Register Log in      |
|                   |                                              |                      |
| Please ent        | ter your credentials.                        |                      |
| Email             |                                              |                      |
| Password          |                                              |                      |
|                   | I accept the Terms & Conditions listed Here  |                      |
|                   | Log in                                       |                      |
|                   | Register as a new user                       |                      |
|                   | Forgot your password?                        |                      |
| Copyright @       | 9 2017                                       | Willis Towers Watson |
|                   |                                              |                      |
|                   |                                              |                      |
|                   |                                              |                      |
|                   |                                              |                      |
|                   |                                              |                      |

| <b>@</b> | e | 0 | w | Q | 2 | ٩ | ×∃ | EN 🔺 🗊 🚺 16 | 5:51<br>1/2018 |
|----------|---|---|---|---|---|---|----|-------------|----------------|

# You will now see the following screen

| Servasport Sports Manas 🗙 📔 Forgot your password? - 🗙         | á o                  |
|---------------------------------------------------------------|----------------------|
| → C 🏠 🗎 Secure   https://gaa.willis.ie/Account/ForgotPassword | ☆ 12 10 12           |
| Gày                                                           | Register Log in      |
|                                                               |                      |
| Forgot your password?<br>Enter your email address.            |                      |
| Email Address Okay                                            |                      |
| Copyright © 2017                                              | Willis Towers Watson |
|                                                               |                      |
|                                                               |                      |
|                                                               |                      |
|                                                               |                      |
|                                                               |                      |

| 6 🖸 | w | O | 02 | A 🚯 | x∎ | EN | - 🛱 🚺 🗤 | 16:55    |
|-----|---|---|----|-----|----|----|---------|----------|
|     |   |   |    |     |    |    | 05      | /01/2010 |

# Enter your email address and click Okay

| ervasport Sports Manag 🗙 🍸 🔚 F | rgot your password? - 🗙 📃             | é – í <mark>– ×</mark>       |
|--------------------------------|---------------------------------------|------------------------------|
| C 🛆 🔒 Secure   https:          | /gaa.willis.ie/Account/ForgotPassword | ☆ 🗾 🖸 🍳                      |
| 699                            |                                       | Register Log in              |
| Forgot your p                  | assword?<br><sup>s.</sup>             |                              |
| Email Address                  | secretary.gaa.dublin@+<br>Okay        |                              |
| Copyright © 2017               |                                       | WillisTowers Watson 1.1111.1 |

| <b>@</b> | e | 0 | w | O | 2 | ۷ | ×∃ | EN 🔺 💭 16:56<br>03/01/2018 |
|----------|---|---|---|---|---|---|----|----------------------------|

You will now see the following screen advising you to **please check** your email to reset your password

| 🖉 Servasport Sports Manag 🗙 🖄 Forgot Password Confirm X                   | - 0 <mark>- × -</mark> |
|---------------------------------------------------------------------------|------------------------|
| ← → C û Secure   https://gaa.willis.ie/Account/ForgotPasswordConfirmation | ☆ ↗ ፬ ٩ :              |
| Gày                                                                       | Register Log in        |

Forgot Password Confirmation.

Please check your email to reset your password.

Copyright © 2017

WillisTowers Watson III'I'II

| <b>@</b> | e | D | w | Q | 02 | <i>.</i> | ۷ | x∎ | EN 🔺 🛱 🚺 16:58<br>03/01/201 | 8 |
|----------|---|---|---|---|----|----------|---|----|-----------------------------|---|

## Check your email and you will get the following email from <u>DoNotReply@willis.ie</u> as regards resetting your password

-----Original Message-----From: DoNotReply@willis.ie [mailto:DoNotReply@willis.ie] Sent: 03 January 2018 16:58 Subject: GAA Incident Reporting - Reset Password

Please confirm action by clicking <u>https://gaa.willis.ie/Account/ResetPassword?userId=d77ce44b-23fc-46f7-8eda-</u> <u>fbf9774f2bdd&code=kfqYCPTeUqEzBE4%2BJV70%2Fn%2BKMAzLm3iGNr1YSLAfm54SiktTBz3Nlb69XI</u> <u>VWQXSu1wXMIUPgfbPMwZux4TC4r3bOMkR%2BAm4kL64i8tw9Q4t%2BwYI1EKOusbCVu1cyFJnU6Y6</u> <u>QhRPplYtNpv4WpbwUGgm14h89oB7gHAGH4vgql66VI4EJnVADkmgB%2FeZXqYQLkTkDSuyr3P9gNgu</u> <u>5wRsHIA%3D%3D</u> here. You can also paste link in your browser.

#### Notice of Confidentiality

This email contains confidential material prepared for the intended addressees only and it may contain intellectual property of Willis Towers Watson, its affiliates or a third party. This material may not be suitable for, and we accept no responsibility for, use in any context or for any purpose other than for the intended context and purpose. If you are not the intended recipient or if we did not authorise your receipt of this material, any use, distribution or copying of this material is strictly prohibited and may be unlawful. If you have received this communication in error, please return it to the original sender with the subject heading "Received in error," then delete any copies.

We are now able to offer our clients an encrypted email capability for secure communication purposes. If you wish to take advantage of this service or learn more about it, please contact us for full details.

Towers Watson (Ireland) Limited t/a Willis Towers Watson is regulated by the Central Bank of Ireland. Registered in Ireland Number 402562. Towers Watson (Ireland) Limited is a subsidiary of Willis Towers Watson plc.

Willis Risk Services (Ireland) Limited t/a Willis is regulated by the Central Bank of Ireland. Registered in Ireland Number 78812. Willis Risk Services (Ireland) Limited is a subsidiary of Willis Towers Watson plc.

Willis Human Capital & Benefits Ireland Limited t/a Willis HC&B Ireland & Willis Private Wealth Management is regulated by the Central Bank of Ireland. Registered in Ireland Number 403117. Willis Human Capital & Benefits Ireland Limited is a subsidiary of Willis Towers Watson plc.

Willis Private Clients Limited t/a Willis Private Clients & Willis Healthcare Solutions is regulated by the Central Bank of Ireland. Registered in Ireland Number 127229. Willis Private Clients Limited is a subsidiary of Willis Towers Watson plc.

#### Click on the link and you will see the following screen

| https://gaa.willis.ie/Accour | t/ResetPassword?userId= | d77ce44b-23fc-46f7-8eda-fbf9 | 74f2 <b>/ → 🔒 C</b> | 📔 Reset password - G | AA Injur × |           |             | - 6    |
|------------------------------|-------------------------|------------------------------|---------------------|----------------------|------------|-----------|-------------|--------|
| Gày                          |                         |                              |                     |                      |            |           | Register    | Log ir |
|                              |                         |                              |                     |                      |            |           |             |        |
| Reset passwo                 | rd                      |                              |                     |                      |            |           |             |        |
| Reset your password.         | 10.                     |                              |                     |                      |            |           |             |        |
| Email                        |                         |                              |                     |                      |            |           |             |        |
| Password                     |                         |                              |                     |                      |            |           |             |        |
| Confirm password             |                         |                              |                     |                      |            |           |             |        |
| •                            | Reset                   |                              |                     |                      |            |           |             |        |
|                              |                         |                              |                     |                      |            |           |             |        |
| Copyright © 2017             |                         |                              |                     |                      |            | WillisTov | vers Watson |        |
|                              |                         |                              |                     |                      |            |           |             |        |
|                              |                         |                              |                     |                      |            |           |             |        |
|                              |                         |                              |                     |                      |            |           |             |        |
|                              |                         |                              |                     |                      |            |           |             |        |
|                              |                         |                              |                     |                      |            |           |             |        |
|                              |                         |                              |                     |                      |            |           |             |        |
|                              |                         |                              |                     |                      |            |           |             |        |
|                              |                         |                              |                     |                      |            |           |             |        |
| 6 0 🚞                        |                         | 🚾 🥒 😆                        | хI                  |                      |            |           | EN 🔺 边      | 1      |

Enter your email address

Enter a new password

To create a password, it must be at least 8 characters long and must contain the following:

- At least one uppercase letter
- At least one lowercase letter
- At least one special character (% \$ £ ! \*)
- At least one number
- Welcome1\* is an example of an acceptable password

Confirm the password by re-entering it in the box noted

**Click Reset** 

|                  |                             | Keyister Logi       |
|------------------|-----------------------------|---------------------|
|                  |                             |                     |
| Reset password   | rd.                         |                     |
|                  |                             |                     |
| Email            | secretary.gaa.dublin@gaa.ie |                     |
| Password         | •••••                       |                     |
| Confirm password | •••••                       |                     |
|                  | Reset                       |                     |
|                  |                             |                     |
| Copyright © 2017 |                             | WillisTowers Watson |
|                  |                             |                     |
|                  |                             |                     |
|                  |                             |                     |
|                  |                             |                     |
|                  |                             |                     |
|                  |                             |                     |

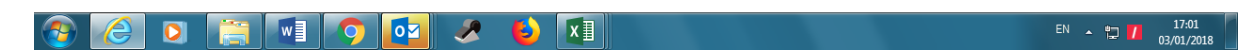

Once you click reset, you will see the following screen confirming your password has been reset

| <del>(</del> | → 📄 https://gaa.will | lis.ie/Account/ | ResetPasswo | rdConfirma  | tion  |          |     | ₽ + @ | C 📔 R | eset passwor | rd confirmati | io × |      |           |           |      |                     |
|--------------|----------------------|-----------------|-------------|-------------|-------|----------|-----|-------|-------|--------------|---------------|------|------|-----------|-----------|------|---------------------|
|              | Gày                  |                 |             |             |       |          |     |       |       |              |               |      |      |           | Register  | r Lo | og in               |
|              |                      |                 |             |             |       |          |     |       |       |              |               |      |      |           |           |      |                     |
|              | Reset p              | assw            | ord         | con         | firm  | natio    | on. |       |       |              |               |      |      |           |           |      |                     |
|              | Your password has    | been reset.     | Please clic | k here to l | og in |          |     |       |       |              |               |      |      |           |           |      |                     |
|              | Copyright © 2017     | 7               |             |             |       |          |     |       |       |              |               |      | W    | illisTowe | rs Watson |      | 14                  |
|              |                      |                 |             |             |       |          |     |       |       |              |               |      |      |           |           |      |                     |
|              |                      |                 |             |             |       |          |     |       |       |              |               |      |      |           |           |      |                     |
|              |                      |                 |             |             |       |          |     |       |       |              |               |      |      |           |           |      |                     |
|              |                      |                 |             |             |       |          |     |       |       |              |               |      |      |           |           |      |                     |
|              |                      |                 |             |             |       |          |     |       |       |              |               |      |      |           |           |      |                     |
|              |                      |                 |             |             |       |          |     |       |       |              |               |      |      |           |           |      |                     |
|              |                      |                 |             |             |       |          |     |       |       |              |               |      |      |           |           |      |                     |
|              |                      |                 |             |             |       |          |     |       |       |              |               |      |      |           |           |      |                     |
|              |                      |                 |             |             |       |          |     |       |       |              |               |      |      |           |           |      |                     |
|              |                      |                 |             |             |       |          |     |       |       |              |               |      |      |           |           |      |                     |
|              |                      |                 |             |             |       |          |     |       |       |              |               |      | <br> |           |           |      |                     |
| <b>1</b>     | 2                    |                 | w           | $\bigcirc$  | 0     | <i>.</i> | ٩   | x∎    |       |              |               |      |      |           | EN 🔺 🛱    |      | 17:03<br>03/01/2018 |

Click on **click here to log in** and you will arrive at the log in screen

Enter your email address

Enter your password

Click the box to accept the terms and conditions

## Click log in

| Ile https:// | //gaa. <b>willis.ie</b> /Account/Login      | D → 🖨 C 📄 Log in - GAA Injury Reporti × |                               |
|--------------|---------------------------------------------|-----------------------------------------|-------------------------------|
| 6999         | <b>\</b>                                    |                                         | Register Log in               |
| Please er    | nter your credentials.                      |                                         |                               |
| Email        |                                             |                                         |                               |
| Password     |                                             |                                         |                               |
|              | I accept the Terms & Conditions listed Here |                                         |                               |
|              | Register as a new user                      |                                         |                               |
|              | Forgot your password?                       |                                         |                               |
| Copyright    | © 2017                                      |                                         | Willis Towers Watson 1.1111.1 |
|              |                                             |                                         |                               |
|              |                                             |                                         |                               |
|              |                                             |                                         |                               |
|              |                                             |                                         |                               |

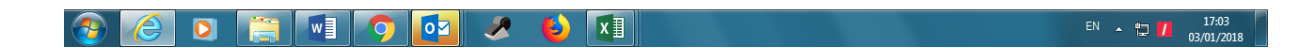